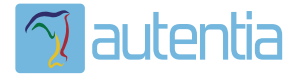

# డి**Qué ofrece** Autentia Real Business Solutions S.L?

Somos su empresa de **Soporte a Desarrollo Informático**. Ese apoyo que siempre quiso tener...

1. Desarrollo de componentes y proyectos a medida

Auditoría de código y recomendaciones de mejora

3. Arranque de proyectos basados en nuevas tecnologías

- 1. Definición de frameworks corporativos.
- 2. Transferencia de conocimiento de nuevas arquitecturas.
- 3. Soporte al arranque de proyectos.
- 4. Auditoría preventiva periódica de calidad.
- 5. Revisión previa a la certificación de proyectos.
- 6. Extensión de capacidad de equipos de calidad. 7. Identificación de problemas en producción.

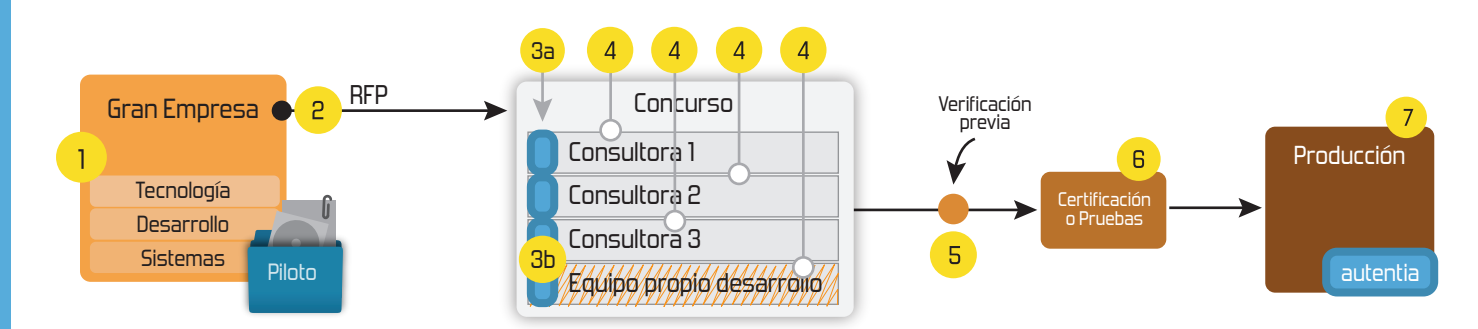

## 4. Cursos de formación (impartidos por desarrolladores en activo)

JPA-Hibernate, MyBatis Control de autenticación y Spring MVC, JSF-PrimeFaces / RichFaces, Motor de búsqueda empresarial (Solr) acceso (Spring Security) HTML5, CSS3, JavaScript-jQuery ETL (Talend) UDDI Web Services **Rest Services** Dirección de Proyectos Informáticos. Gestor portales (Liferay) Metodologías ágiles Social SSO Gestor de contenidos (Alfresco) SSO (Cas) Patrones de diseño Aplicaciones híbridas ппт Tareas programadas (Quartz) BPM (jBPM o Bonita) Gestor documental (Alfresco) Generación de informes (JasperReport) Inversión de control (Spring) ESB (Open ESB)

Compartimos nuestro conociemiento en: www.adictosaltrabajo.com

Para más información visítenos en: www.autentia.com

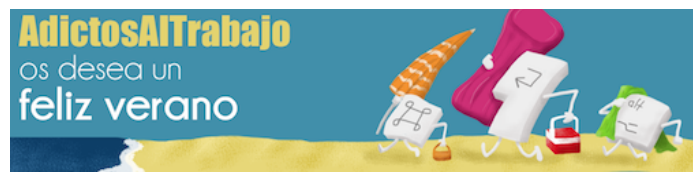

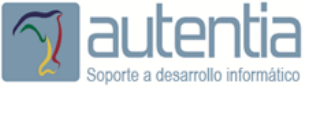

Más

| Entra en Adict | tos a través de             | f             |
|----------------|-----------------------------|---------------|
| E-mail         |                             |               |
| Contraseña     |                             |               |
| Entrar         | Registr<br>Olvidé mi contra | arme<br>Iseña |

Catálogo de servicios

entre otras muchas más que encontrarás en

Autentia

Inicio

Quiénes somos

Formación Comparador de salarios **Nuestros libros** 

» Estás en: Inicio Tutoriales Notificaciones push con Android, Google Cloud Message y JEE

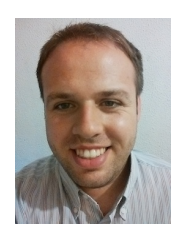

Alberto Pla Martín

Desarrollador en JEE y Android

Ver todos los tutoriales del autor

Fecha de publicación del tutorial: 2014-07-30

Tutorial visitado 137 veces Descargar en PDF

### Notificaciones push con Android, Google Cloud Message y JEE

#### 0. Índice de contenidos.

- 1-. Entorno de desarrollo ٠
- 2.- Introducción ٠
- 3.- Registro del dispositivo en GCM
- 4.- Reenvío del "Registation ID" al servidor tomcat
- 5.- Envío del mensaje a los servidores GCM
- 6.- Recepción de la notificación por parte del dispositivo

#### 1. Entorno

Hardware: portátil Macbook Air (Intel Core 17, 8GB) y un Nexus 5 (este tutorial solo se ha probado con un dispositivo físico, no hay garantías que funcione con un dispositivo virtual)

Sistema operativo: OS X 10.9.3 y Android 4.4.4 JDK 1.7.0.51 Apache Tomcat 7.0.52 Eclipse Luna (lado del servidor) Eclipse ADT Juno (lado del cliente Android) Apache Maven 3.2.1

#### 2. Introducción

Una notificación push es un tipo de comunicación entre un dispositivo cliente y un servidor en el que es este último es el que inicia la petición, es decir, el servidor notifica al dispositivo cliente sobre algún evento sin que el usuario final tenga que realizar acción alguna. Esto se entiende mejor con el ejemplo de la aplicación de gmail en Android que nos alerta mediante una notificación visual y/o sonora de la llegada de nuevos emails incluso aunque la aplicación en si no la hayamos abierto o el terminal este en "stand by" y bloqueado.

Las notificaciones push tienen como ventaja frente a la técnica del polling (peticiones periódicas al servidor para averiguar si hay nuevos eventos pendientes de notificar) que consume menos recursos y las notificaciones llegan al instante y no al cabo de un periodo de tiempo.

En este tutorial veremos como podemos implementar una notificación push enviada desde una aplicación jee a una aplicación Android usando el servicio gratuito GCM (Google Cloud Messaging ) que es proporcionado por Google. Para ilustrar todo el proceso se va hacer una pequeña aplicación jee a través de la cual se puede mandar una notificación a una determinada aplicación cliente de un terminal Android en concreto, con un mensaje introducido en un formulario de dicha aplicación.

En la imagen de abajo se ve un simple formulario web en el que se introduce el mensaje de la notificación y un botón para enviarlo

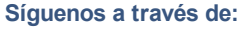

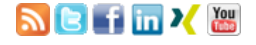

#### Últimas Noticias

» Comentando el libro Startup Nation, La historia del milagro económico de Israel, de Dan Senor & Salu Singer

» Screencasts de programación narrados en Español

» Sorteo de entradas para APIdays Mediterranea

» Concurso del Día de la Madre:

» Aprende gratis ReactiveCocoa

Histórico de noticias

#### Últimos Tutoriales

» Phonegap/Cordova y las Notificaciones Push

» Metodología ágiles. Catalizando el cambio en sector informático

» ¿Qué es Go?

» Grabación y edición multicámara en Final Cut Pro χ

» GitLab: Crear y gestionar nuestro servidor propio de Git

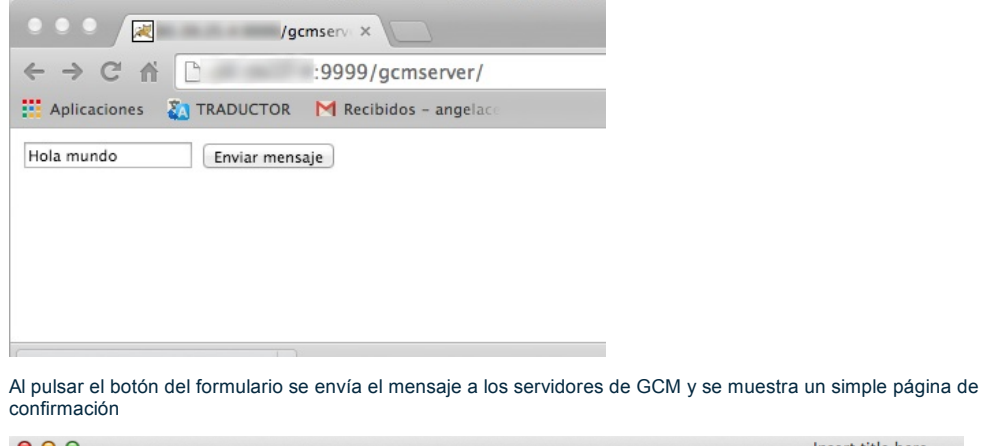

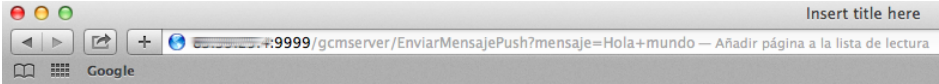

### El mensaje "Hola mundo" ha sido enviado

Una vez el mensaje ha llegado a los servidores GCM este lo reenvía al dispositivo Android de prueba que mostrará la notificación en la barra de notificaciones con el mensaje que hemos introducido en el formulario web, incluso si la aplicación cliente no esta abierta.

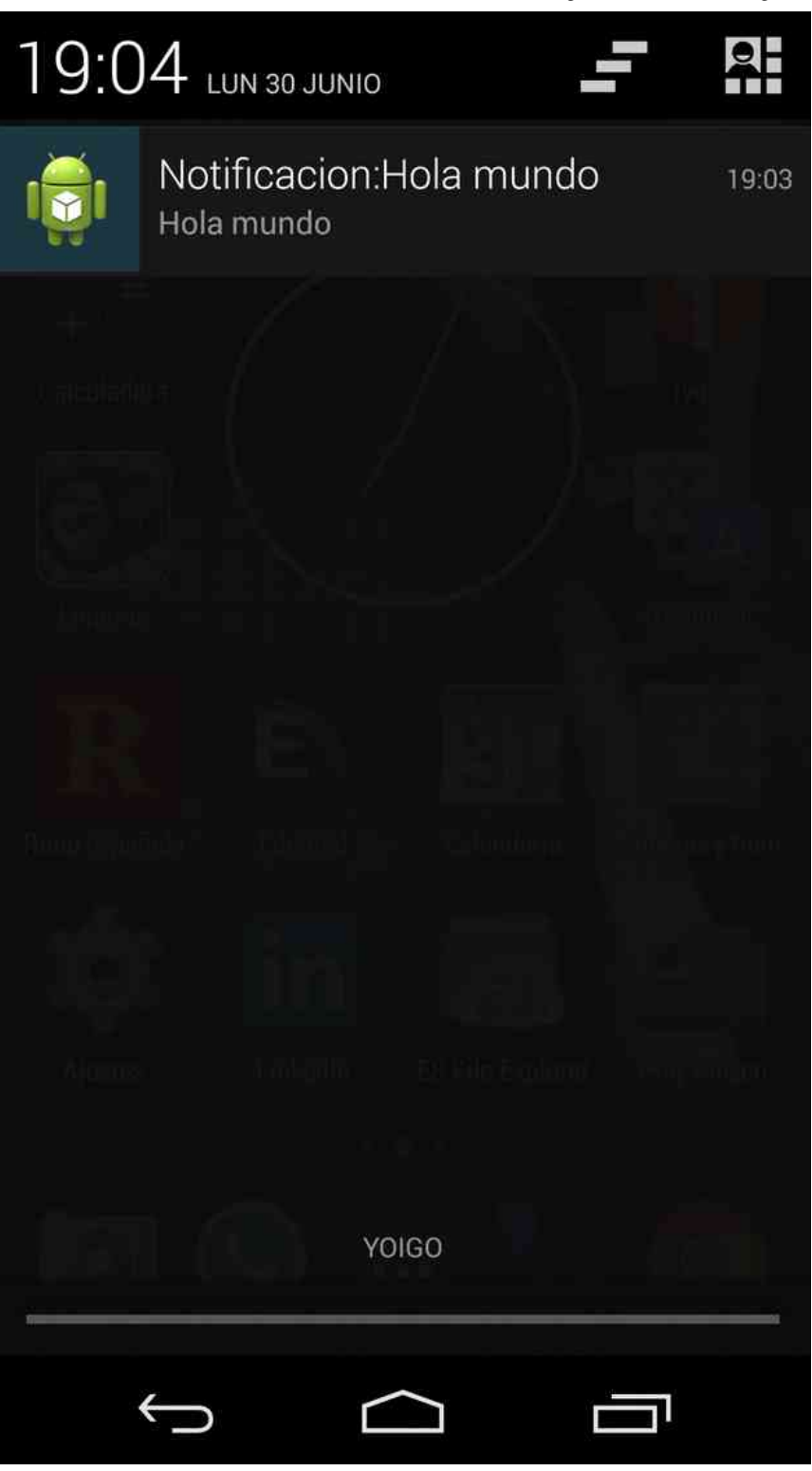

Para el uso de GCM intervienen tres actores, el dispositivo Android que recibirá la notificación, el servidor en el que se ejecuta el Tomcat, y los servidores de GCM proporcionados por Google. En el esquema que se presenta a continuación se puede ver que el proceso de notificación consta de 5 pasos enumerados por orden y que se describe con detalle.

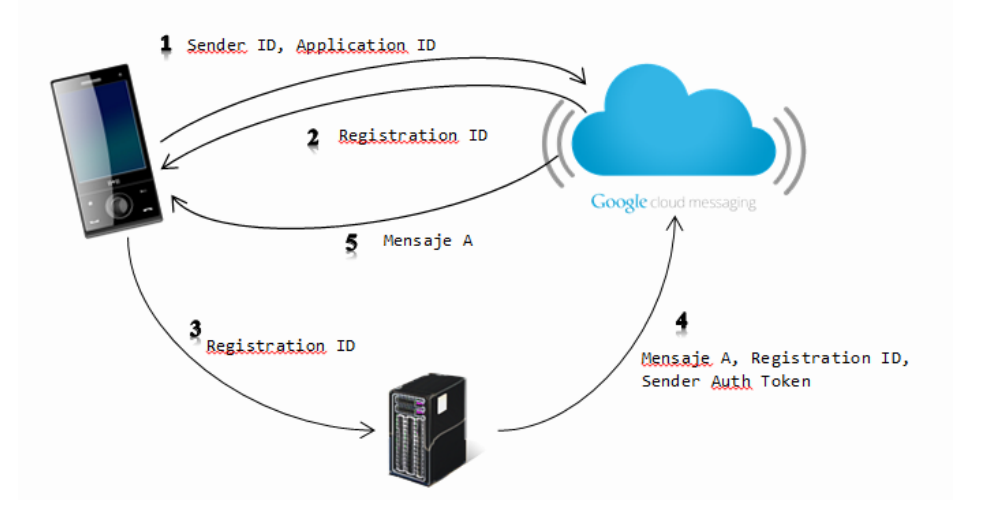

- Paso 1: La aplicación instalada en nuestro terminal Android se registra enviando a los servidores GCM el "Sender ID" y el "Application ID". El "Sender ID" es el identificador de la instancia del paquete de servicios de "Google Play Services" entre los cuales se encuentra GCM y que obtendremos en la pagina de "Google Apis Console", y finalmente la "Application ID" es el identificador de la aplicación formado a partir del nombre del paquete del mismo.
- Paso 2: Si el proceso de registro se ha realizado correctamente los servidores de GCM devolverán un "Registration ID" a la aplicación móvil. El Registration ID es un identificador que identifica una aplicación concreta en un dispositivo concreto.
- Paso 3: Reenviamos el "Registration ID" desde la aplicación Android hacia nuestro servidor en el cual se ejecuta el Tomcat y que guardará dicho identificador para el siguiente paso.
- Paso 4: Se manda el mensaje desde nuestro servidor a los servidores de GCM junto a el "Registration ID" que indica el destinatario del mensaje y que hemos guardado previamente en el paso 3, y finalmente el "Sender Autch Token" que permite autentificarnos contra una determinada instancia del paquete de servicios de "Google Play Services".
- Paso 5: Los servidores de GCM manda el mensaje a los dispositivos destinatarios y se visualiza en la barra de notificaciones.

#### 3.- Registro

La aplicación cliente del terminal Android se debe de registrar en el servicio de GCM, para ello se debe primero activar y configurar una instancia de dicho servicio desde la consola de Apis de Google a través de la siguiente URL: https://code.google.com/apis/console

Luego se crea un proyecto nuevo, a no ser que ya tengamos uno creado. En este contexto , un proyecto es una instancia del paquete de servicios que Google ofrece bajo el nombre de "Google Play Services".

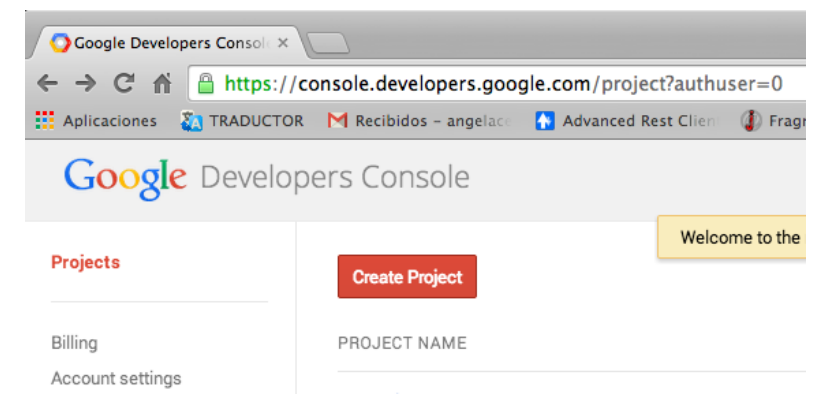

Una vez creado el proyecto, se va a "Mi proyecto"/MONITORING/Overview y se visualiza el "Project Number" (en la captura de abajo se muestra borroso) que se copiara en alguna parte ya que es necesario mas adelante.

| Google Developers Consol × GGoogle Developers Consol ×                                                                                                    |                                   |                  |  |  |  |
|----------------------------------------------------------------------------------------------------|-----------------------------------|------------------|--|--|--|
| $ \boldsymbol{\leftarrow} \rightarrow \mathbf{C} \hspace{0.1cm}  \hspace{0.1cm} \mathbb{C} \hspace{0.1cm}  \hspace{0.1cm} \mathbb{C} \hspace{0.1cm} \mathbb{A} \hspace{0.1cm} \mathbb{C} \hspace{0.1cm} \mathbb{A} \hspace{0.1cm} \mathbb{C} \hspace{0.1cm} \mathbb{C} \hspace{0.1cm} \mathbb{A} \hspace{0.1cm} \mathbb{C} \hspace{0.1cm} \mathbb{C} \hspace{0.1cm} \mathbb{A} \hspace{0.1cm} \mathbb{C} \hspace{0.1cm} \mathbb{C} \hspace{0.1cm} \mathbb{A} \hspace{0.1cm} \mathbb{C} \hspace{0.1cm} \mathbb{C} \hspace{0.1cm} \mathbb{A} \hspace{0.1cm} \mathbb{C} \hspace{0.1cm} \mathbb{C} \hspace{0.1cm} \mathbb{A} \hspace{0.1cm} \mathbb{C} \hspace{0.1cm} \mathbb{C} 0$ |                                   |                  |  |  |  |
| Google Develo                                                                                                    | pers Console                      |                  |  |  |  |
| < Projects<br>API Project<br>APIS & AUTH                                                                                                    | Project Number: Project Dashboard | ogle Developers  |  |  |  |
| APIs<br>Credentials<br>Consent screen                                                                                                    | APT.                              |                  |  |  |  |
| Push                                                                                                    | Boost your app with a Google API  | Launch click     |  |  |  |
| MONITORING<br><mark>Overview</mark><br>Dashboards & Alerts                                                                                                    | Enable an API                     | filling out a si |  |  |  |

Una vez el Project Number esta guardado en alguna parte, se ira a "TU proyecto"/APIS&AUTH/APIs donde se visualiza un listado de todos los servicios disponibles en la Google Play Services, se activa el servicio "Google Cloud Messaging for Android"

Ya solo falta generar el server Key, se va a "Mi proyecto"/APIS&AUTH/Credentials y se hace click en "Create new Key". En la siguiente pantalla se ve que ya existe un "Key for server application" creado previamente pero en realidad no debe existir todavía en este paso.

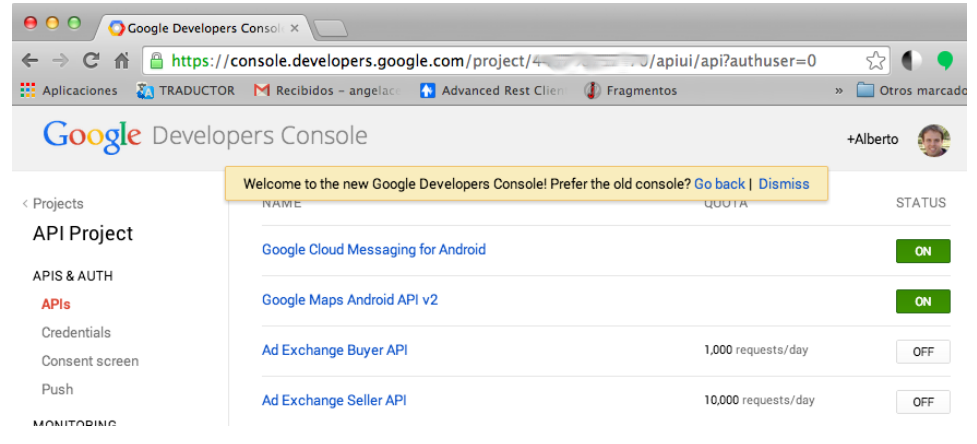

Y luego se hace click en el botón Server Key

| Create a new                           | кеу                                           |                                              |                                          |                 |
|----------------------------------------|-----------------------------------------------|----------------------------------------------|------------------------------------------|-----------------|
| The APIs represe                       | nted in the Google [                          | Developers Console                           | require that requ                        | lests           |
| The Aria Tepleae                       |                                               |                                              |                                          |                 |
| include a unique<br>a specific project | project identifier. Th                        | is enables the Cons<br>traffic, enforce quot | ole to tie a reque                       | st to<br>Ilina  |
| include a unique<br>a specific project | project identifier. Th<br>in order to monitor | is enables the Cons<br>traffic, enforce quot | sole to tie a reque<br>as, and handle bi | st to<br>Iling. |

En la siguiente pantalla esta la opción de restringir la IP desde la cual el servidor con el Tomcat puede acceder al servicio GCM, si no se pone nada será posible acceder a dicho servicio desde cualquier IP. En este ejemplo se va a dejar vacío.

| Every API request is generated by software running on a machine that you control. Per-user limits will be |                                                                                                    |  |  |  |  |
|----------------------------------------------------------------------------------------------------|----------------------------------------------------------------------------------------------------|--|--|--|--|
| parameter is miss                                                                                         | sing, your machine's IP address will be used instead. Learn more                                                          |  |  |  |  |
|                                                                                                    |                                                                                                    |  |  |  |  |
| ACCEPT REQUES                                                                                             | IS FROM THESE SERVER IP ADDRESSES                                                                                         |  |  |  |  |
| One IP address of                                                                                         | r subnet per line. Example: 192.168.0.1, 172.16.0.0/16, 2001:db8::1 or 2001:db8::/64                                      |  |  |  |  |
| One IP address of                                                                                         | TS FROM THESE SERVER IP AUDRESSES<br>r subnet per line. Example: 192.168.0.1, 172.16.0.0/16, 2001:db8::1 or 2001:db8::/64 |  |  |  |  |
| One IP address of                                                                                         | TS FROM THESE SERVER IF AUDRESSES<br>r subnet per line. Example: 192.168.0.1, 172.16.0.0/16, 2001:db8::1 or 2001:db8::/64 |  |  |  |  |

Después de que se ha creado el "Server key" copiamos al "Api key" en alguna parte ya que se necesitara mas adelante en el paso 5.

Ahora que ya se ha creado, activado y configurado el servicio GCM, el siguiente paso es crear un nuevo proyecto Android que hace de cliente y configurar la "Google Play Services" para que podamos invocar al servicio de registro.

En la siguiente pantalla se puede ver la estructura de la aplicación cliente ya finalizada.

| V 🚰 DemoGCM                  |
|------------------------------|
| ▼ () src                     |
| com.goplasoft.demogcm        |
| GcmBroadcastReceiver.java    |
| GcmIntentService.java        |
| MainActivity.java            |
| gen [Generated Java Files]   |
| Android 4.4W                 |
| Android Private Libraries    |
| Android Dependencies         |
| assets                       |
| 🕨 📴 bin                      |
| 🕨 📴 libs                     |
| 🔻 📴 res                      |
| 🕨 🗁 drawable-hdpi            |
| 🗁 drawable-ldpi              |
| 🕨 🗁 drawable-mdpi            |
| 🕨 🗁 drawable-xhdpi           |
| 🕨 🗁 drawable-xxhdpi          |
| 🔻 🗁 layout                   |
| activity_main.xml            |
| 🔻 🗁 values                   |
| d strings.xml                |
| d styles.xml                 |
| Values-v11                   |
| values-v14                   |
| AndroidManifest.xml          |
| 🙀 ic_launcher-web.png        |
| 📄 proguard-project.txt       |
| project.properties           |
| ▶ 🚰 google-play-services_lib |
|                              |

Para configurar la "Google Play Services" en nuestro proyecto debemos primero descargarnos la librería pertinente desde Android SDK Manager, concretamente en Extras/Google Play Services

| I Name                                                                                                    | ΔPI                          | Pov            | Status                       |                  |
|----------------------------------------------------------------------------------------------------|------------------------------|----------------|------------------------------|------------------|
| Android 4 4W (API 20)                                                                                                    |                              | Nev.           | Status                       |                  |
| Android 4.4.2 (API 19)                                                                                                    |                              |                |                              |                  |
| Android 4.3 (API 18)                                                                                                    |                              |                |                              |                  |
| Android 4.2.2 (API 17)                                                                                                    |                              |                |                              |                  |
| Android 4.1.2 (API 16)                                                                                                    |                              |                |                              |                  |
| Android 4.0.3 (API 15)                                                                                                    |                              |                |                              |                  |
| Android 4.0 (API 14)                                                                                                    |                              |                |                              |                  |
| Android 3.2 (API 13)                                                                                                    |                              |                |                              |                  |
| Android 3.1 (API 12)                                                                                                    |                              |                |                              |                  |
| Android 3.0 (API 11)                                                                                                    |                              |                |                              |                  |
| Android 2.3.3 (API 10)                                                                                                    |                              |                |                              |                  |
| Android 2.2 (API 8)                                                                                                    |                              |                |                              |                  |
| Image: Participation of the second second |                              |                |                              |                  |
| Image: Image: |                              |                |                              |                  |
| Image: Image: |                              |                |                              |                  |
| 📃 🔻 🧰 Extras                                                                                                    |                              |                |                              |                  |
| Android Support Repository                                                                                                    |                              | 6              | 👼 Installed                  |                  |
| Android Support Library                                                                                                    |                              | 20             | 👼 Installed                  |                  |
| Google Play services for Froyo                                                                                                    |                              | 12             | Not installed                |                  |
| Google Play services                                                                                                    |                              | 18             | 👼 Installed                  |                  |
| Google Repository                                                                                                    |                              | 9              | Not installed                |                  |
| Google Play APK Expansion Library                                                                                                    |                              | 3              | Not installed                |                  |
| Google Play Billing Library                                                                                                    |                              | 5              | Not installed                |                  |
| Google Play Licensing Library                                                                                                    |                              | 2              | Not installed                |                  |
| Google USB Driver                                                                                                    |                              | 10             | Lx Not compatible with Mac C |                  |
| Google web Driver                                                                                                    |                              | 2              | Not installed                |                  |
| Intel X86 Emulator Accelerator (HAXM Inst.                                                                                                    | alle                         | 4              | Not installed                |                  |
| Show: 🗹 Updates/New 🗹 Installed 🗌 Obsolete Se                                                                                                    | elect <u>New</u> or <u>L</u> | <u>Jpdates</u> |                              | Install packages |
| Sort by:  API level  Repository D                                                                                                    | eselect All                  |                |                              | Delete packages  |

Una vez ya se ha descargado, se puede encontrar la librería en /extras/google/google\_play\_services/libproject/google-play-services\_lib la cual se importa al workspace.

Para los que no estén familiarizado con el entorno de Android he decir que la forma en que se añaden librerías a un proyecto Android difiere con una aplicación jee, así que tomad buena nota de los siguientes pasos.

Para importar la librería se va a File -> Import -> Android -> Existing Android Code into Workspace y se busca la carpeta mencionada justo arriba.

| $\Theta \cap \Theta$                                                                             | Impo                    | rt         |        |
|--------------------------------------------------------------------------------------------------|-------------------------|------------|--------|
| Select                                                                                           |                         |            | Ľ      |
| Select an import source                                                                          | ::                      |            |        |
| type filter text                                                                                 |                         |            |        |
| <ul> <li>▶ → General</li> <li>▼ → Android</li> <li>♥ Existing Andr</li> <li>▶ → C/C++</li> </ul> | oid Code Into Workspace |            |        |
| CVS CVS CVS CVS CVS CHARTING                                                                     |                         |            |        |
| <ul> <li>Install</li> <li>Java EE</li> <li>Mayen</li> </ul>                                      |                         |            |        |
| Plug-in Develop     Aremote Systems                                                              | ment                    |            |        |
| ► 🔁 Tasks<br>► 🔁 Team                                                                            |                         |            |        |
| Web Heb services                                                                                 |                         |            |        |
|                                                                                                  |                         |            |        |
| ?                                                                                                | < Back                  | lext > Car | Finish |

Una vez indicada la ubicación de la librería, marcamos el check "Copy proyects into workspace" y se hace click en el botón Finish.

| Import Projects<br>Select a directory to search for existing Android projects          |                                  |              |
|----------------------------------------------------------------------------------------|----------------------------------|--------------|
|                                                                                        |                                  |              |
|                                                                                        |                                  |              |
| Root Directory: //usr/local/android-sdk-macosx/extras/google/google_play_services/libp | project/google-play-services_lib | Browse       |
| Projects:                                                                              |                                  |              |
| Project to Import                                                                      | New Project Name                 | Select All   |
| ✓ /usr/local/android-sdk-macosx/extras/google/google_play_services/libproject/goo      | google-play-services_lib         |              |
|                                                                                        |                                  | Deselect All |
|                                                                                        |                                  |              |
|                                                                                        |                                  | Refresh      |
|                                                                                        |                                  |              |
|                                                                                        |                                  |              |
| Copy projects into workspace                                                           |                                  |              |
| Working sets                                                                           |                                  |              |
|                                                                                        |                                  |              |
| Add project to working sets                                                            |                                  |              |
| Working sets:                                                                          | \$                               | Select       |
|                                                                                        |                                  |              |
|                                                                                        |                                  |              |
|                                                                                        |                                  |              |
|                                                                                        |                                  |              |
|                                                                                        |                                  |              |
| (?) < Back                                                                             | Next > Cancel                    | Finish       |
| ·                                                                                      |                                  |              |
|                                                                                        |                                  |              |

Ahora se asocia la librería importada al proyecto Android que hace de cliente, para ello se hace click en el botón derecho sobre la raíz del proyecto, y en Properties->Android aparece una pantalla como la de abajo,primero en "Proyect Build Target" seleccionamos Google APIs y en segundo lugar, en el apartado "Library" se hace click en el botón Add para asociar una nueva librería

| 00                                                                                                    | Properties for DemoGCM                                                                                                    |                                                                                                    |
|----------------------------------------------------------------------------------------------------|----------------------------------------------------------------------------------------------------|----------------------------------------------------------------------------------------------------|
| type filter text 8                                                                                                    | Android                                                                                                    | (;;;;;;;;;,,,,,,,,,,,,,,,,,,,,,,,,,,,,                                                                                  |
| Resource<br>Android<br>Android Lint Preferences<br>Builders                                                                                                    | Project Build Target Target Name Vendor                                                                                                    | Platform API Le                                                                                                    |
| Java Build Path<br>Java Code Style<br>Java Compiler<br>Javadoc Location<br>Project Facets<br>Project References<br>Refactoring History<br>Run/Debug Settings<br>Task Repository<br>Task Tags<br>Validation | <ul> <li>Android 4.2.2 Android Open Source Project</li> <li>Google APIs Google Inc.</li> <li>Android 4.3 Android Open Source Project</li> <li>Google APIs Google Inc.</li> <li>Android 4.4.2 Android Open Source Project</li> <li>Google APIs Google Inc.</li> <li>Google APIs (x8 Google Inc.</li> <li>Android 4.4W Android Open Source Project</li> <li>Android L (Preview) Android Open Source Project</li> </ul> | 4.2.2 17<br>4.2.2 17<br>4.3 18<br>4.3 18<br>4.4.2 19<br>4.4.2 19<br>4.4.2 19<br>4.4.2 19<br>4.4.2 19<br>4.4.2 L9<br>L L |
| ▶ Validation<br>WikiText                                                                                                    | Library                                                                                                    |                                                                                                    |
|                                                                                                    | Reference         Project          /appcompat_v7         appcompat_v7          /google-play-servi         google-play-services_lib                                                                                                    | Add<br>Remove                                                                                                    |
|                                                                                                    |                                                                                                    | Up<br>Down                                                                                                    |
|                                                                                                    | Restore Defaults                                                                                                    | Apply                                                                                                    |
| ?                                                                                                    | Cancel                                                                                                    | ОК                                                                                                    |

luego se selecciona google-play-services\_lib y se hace click en OK

| \varTheta 🔿 🔿 Projec            | ct Selection |
|---------------------------------|--------------|
| Please select a library project |              |
|                                 |              |
| C appropriat v7.2               |              |
| appcompat_v7_2                  |              |
| appcompat_v7_4                  |              |
| google-play-services_lib        |              |
|                                 |              |
|                                 |              |
|                                 |              |
|                                 |              |
|                                 |              |
|                                 |              |
|                                 |              |
|                                 |              |
|                                 |              |
|                                 |              |
| (?)                             | Cancel OK    |
|                                 |              |

Y ya tendríamos la librería añadida a nuestro proyecto, ahora es preciso añadir algunas configuraciones para poder invocar los servicios de GCM. En el AndroidManifest.xml añadimos dentro de la etiqueta <application>

<meta-data android:name="com.google.android.gms.version" android:value="@integer/google?

#### Y dentro de la tag <manifest> añadimos los siguientes permisos

```
cypermission android:name="com.goplasoft.democfg.permission.C2D_MESSAGE" android:prote ?:
<uses-permission android:name="android.permission.INTERNET" />
<uses-permission android:name="android.permission.GET_ACCOUNTS" />
<uses-permission android:name="android.permission.WAKE_LOCK" />
<uses-permission android:name="com.google.android.c2dm.permission.RECEIVE" />
<uses-permission android:name="com.google.android.c2dm.permission.RECEIVE" />
4
5
             ses-permission android:name="com.google.android.c2dm.permission.REGISTER" />
<uses-permission android:name="com.goplasoft.democfg.permission.C2D_MESSAGE" />
6
```

Y en el fichero proguard-project.txt ubicado en la raíz del proyecto Android añadimos la siguiente configuración después de la última linea del mismo:

| 1  | -keep <b>class</b> * <b>extends</b> java.util.ListResourceBundle {                    |
|----|---------------------------------------------------------------------------------------|
| 2  | <pre>protected Object[][] getContents();</pre>                                        |
| 3  |                                                                                       |
| 4  |                                                                                       |
| 5  | -keep public class com.google.android.gms.common.internal.safeparcel.SafeParcelable { |
| 6  | public static final *** NULL:                                                         |
| 7  |                                                                                       |
| 8  |                                                                                       |
| 9  | -keepnames @com.google.android.gms.common.annotation.KeepName class *                 |
| 10 | -keepclassmembernames class * {                                                       |
| 11 | @com.google.android.gms.common.annotation.KeepName *;                                 |
| 12 |                                                                                       |
| 13 |                                                                                       |
| 14 | -keepnames class * implements android.os.Parcelable {                                 |
| 15 | public static final ** CREATOR;                                                       |
| 16 |                                                                                       |

Ahora que esta instalado en el proyecto la librería de Google Play Service, se procede a explicar el código de la aplicación. Para empezar la interfaz de la actividad principal, en este ejemplo MainActivity no tiene nada, salvo un mensaje al iniciarse la misma. Esto es así porque para recibir una notificación lo único necesario es que la aplicación se ejecute una primera vez para se efectúe el registro, luego aunque la aplicación no este abierta se recibirá la notificación de todas formas

El layout /DemoGCM/res/layout/activity\_main.xml queda asi:

| 1  | <pre><relativelayout <="" pre="" xmlns:android="http://schemas.android.com/apk/res/android"></relativelayout></pre> | ? |
|----|----------------------------------------------------------------------------------------------------|---|
| 2  | <pre>xmlns:tools="http://schemas.android.com/tools"</pre>                                                           |   |
| 3  | android:layout width="match parent"                                                                                 |   |
| 4  | android:layout height="match parent"                                                                                |   |
| 5  | tools:context="com.goplasoft.demogcm.MainActivity" >                                                                |   |
| 6  |                                                                                                    |   |
| 7  | <textview< td=""><td></td></textview<>                                                                              |   |
| 8  | android:id="@+id/textView1"                                                                                         |   |
| 9  | android:layout width="wrap content"                                                                                 |   |
| 10 | android:layout height="wrap content"                                                                                |   |
| 11 | android:text="@string/arrangue" />                                                                                  |   |
| 12 |                                                                                                    |   |
|    |                                                                                                    |   |

Y el fichero de literales /DemoGCM/res/values/strings.xml gueda así:

<?xml version="1.0" encoding="utf-8"?> <resources> <string name="app\_name">Ejemplo GCM</string>
<string name="arranque">Al arrancar la aplicación se produce el registro en los servi
<string name="action\_settings">Settings</string> 3 4 6 </resources>

#### En el metodo onCreate() de la actividad principal, en este caso

"/DemoGCM/src/com/goplasoft/demogcm/MainActivity.java", verificamos que Google Play Services esta operativo y si es así se procede con el registro.

Ahora se explica el código paso a paso, lo primero se declara las siguientes variables a nivel de clase del Activity:

// Url del servicio REST que se invoca para el envio del identificador de // registro a la aplicación jee

// Sense in a prior in Jose public static final String URL\_REGISTRO\_ID = "http://XX.XX.XXX.XXX.XXX/gcmserver/webapi,
// Sense númerica que se utiliza cuando se verifica la disponibilidad de los
// google play services 3 4

14 15

#### Notificaciones push con Android, Google Cloud Message y JEE

| 6  | private static final int PLAY SERVICES RESOLUTION REQUEST = 9000;           |
|----|-----------------------------------------------------------------------------|
| 6  | // Una simple rag utilizada en los rogs                                     |
| 8  | private static final String TAG = "Demo GCM";                               |
| 9  |                                                                             |
| 10 | <pre>public static final String EXTRA_MESSAGE = "message";</pre>            |
| 11 | // Clave que permite recuperar de las preferencias compartidas de la        |
| 12 | // aplicación el dentificador de registro en GCM                            |
| 13 | private static final String PROPERTY REG ID = "registration id";            |
| 14 | // Clave que permite recuperar de las preferencias compartidas de la        |
| 15 | // aplicación el dentificador de la versión de la aplicación                |
| 16 | <pre>private static final String PROPERTY APP VERSION = "appVersion";</pre> |
| 17 | // Identificador de la instancia del servicio de GCM al cual accedemos      |
| 18 | <pre>private static final String SENDER ID = "XXXXXXXXXXXXXXXX";</pre>      |
| 19 | // Clase que da acceso a la api de GCM                                      |
| 20 | private GoogleCloudMessaging gcm;                                           |
| 21 | // Identificador de registro                                                |
| 22 | private String regid;                                                       |
| 23 | // Contexto de la aplicación                                                |
| 24 | private Context contexto;                                                   |
| _  |                                                                             |
|    |                                                                             |

La constante SENDER ID debe de inicializarse con el "Project Number" que aparece en la Api console y que se dijo que se copiara en alguna parte previamente en este tutorial. En cuanto a la URL\_REGISTRO\_ID se tiene que reemplazar las X por la ip y puerto del servidor Tomcat.

Advertencia : Si se pone "localhost" y se prueba con un dispositivo Android físico no funciona ya que el Tomcat no esta instalado en el propio terminal Android sino en una servidor externo.

#### En el metodo onCreate() pondremos lo siguiente:

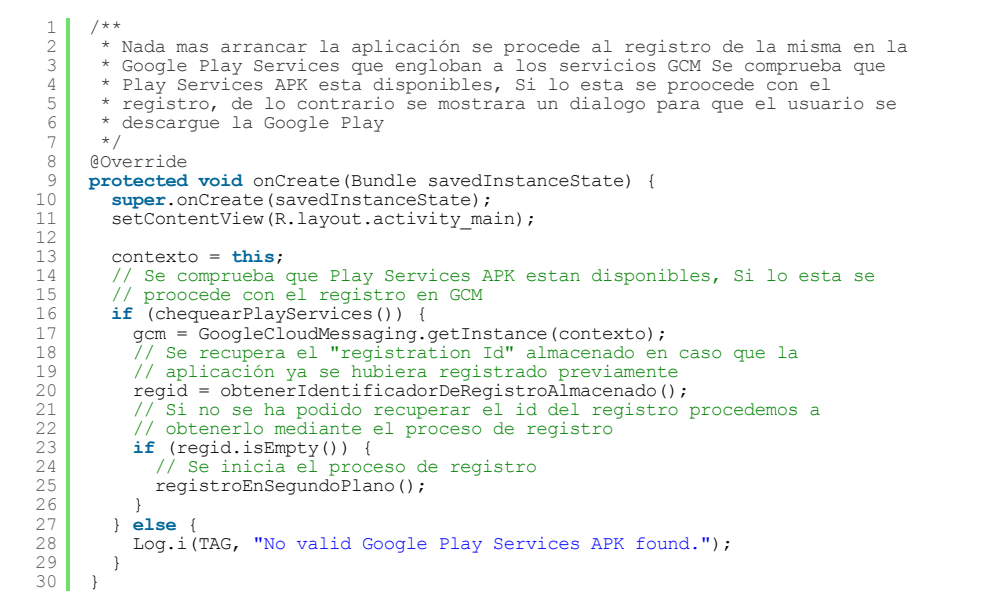

#### En el primer if hay un método que se encarga de chequear que el paquete de Servicios de Google Play Services esta disponible, su código es el siguiente:

| 1                 | /**                                                                                                    |
|-------------------|----------------------------------------------------------------------------------------------------|
| 2<br>3            | * Este metodo comprueba si Google Play Services esta disponible, ya que<br>* este requiere que el terminal este asociado a una cuenta de google.Esta                            |
| 4                 | * verificación es necesaria porque no todos los dispositivos Android estan                                                                                                    |
| 5                 | * asociados a una cuenta de Google ni usan sus servicios, por ejemplo, el                                                                                                    |
| 6                 | * Kindle fire de Amazon, que es una tablet Android pero no requiere de una                                                                                                    |
| 7                 | * cuenta de Google.                                                                                                    |
| 8                 | *                                                                                                    |
| 9                 | * @return Indica si Google Play Services esta disponible.                                                                                                    |
| 10                | */                                                                                                    |
| 11                | private boolean chequearPlayServices() {                                                                                                    |
| 12                | int resultCode = GooglePlayServicesIItil                                                                                                    |
| 13                | isGooglePlayServiceStailable(contexto).                                                                                                    |
| 14                | if (result() de l= ConnectionResult SUCCESS) /                                                                                                    |
| 15                | if (GooglePlayServicesUtil isUserPacoverableFrror(resultCode)) {                                                                                                    |
| 16                | CooglePlaySorviceStill antExperDialog(result(ode this                                                                                                    |
| 17                | DIAV SEDVICES DESCHITTON DECHEST) show().                                                                                                    |
| 10                |                                                                                                    |
| 10                | Jog (MDC "Disperitive percentade "):                                                                                                    |
| 19                | field ( )                                                                                                    |
| 20                | linisn();                                                                                                    |
| 21                | }                                                                                                    |
| 22                | return false;                                                                                                    |
| 23                | }                                                                                                    |
| 24                | return true;                                                                                                    |
| 25                | }                                                                                                    |
| Poster<br>identif | riormente se intenta obtener el identificador de registro almacenado en el dispositivo en caso que dicho<br>icador haya sido cacheado, el código que hace esto es el siguiente: |
| 1                 | /**                                                                                                    |
| 2                 | * Metodo que recupera el registration ID que fue almacenado la ultima vez                                                                                                    |
| 3                 | * que la aplicación se registro. En caso que la aplicación este                                                                                                    |
| 4                 | * desactualizada o no se hava registrado previamente no se recuperara                                                                                                    |
| 5                 | * ningón registration ID                                                                                                    |
| 6                 | *                                                                                                    |
| 7                 | * @return identificador del registro, o vacio("") si no existe o esta                                                                                                    |
| 8                 | * desactualizado dicho registro                                                                                                    |
| 9                 | */                                                                                                    |
| 10                | private String obtenerIdentificadorDeRegistroAlmacenado() {                                                                                                    |
| 11                | final SharedPreferences prefs = getPreferenciasCompartidas():                                                                                                    |
| 12                | String registrationId = prefs getString(PROPERTY REG ID. ""):                                                                                                    |
| 13                | if (registrationId isEmpt()) {                                                                                                    |
| ± 0               | (rogrocracronra,robubc)()) (                                                                                                    |

 $\star$  Metodo que recupera el registration ID que fue almacenado la ultima vez \* que la aplicación se registro, En caso que la aplicación este \* desactualizada o no se haya registrado previamente no se recuperara ningón registration ID \* @return identificador del registro, o vacio("") si no existe o esta desactualizado dicho registro private String obtenerIdentificadorDeRegistroAlmacenado() {
 final SharedPreferences prefs = getPreferenciasCompartidas();
 String registrationId = prefs.getString(PROPERTY\_REG\_ID, "");
 if (registrationId.isEmpty()) {
 Log.i(TAG, "Registration not found.");
 reducer "". Log.i(TAG, return "";

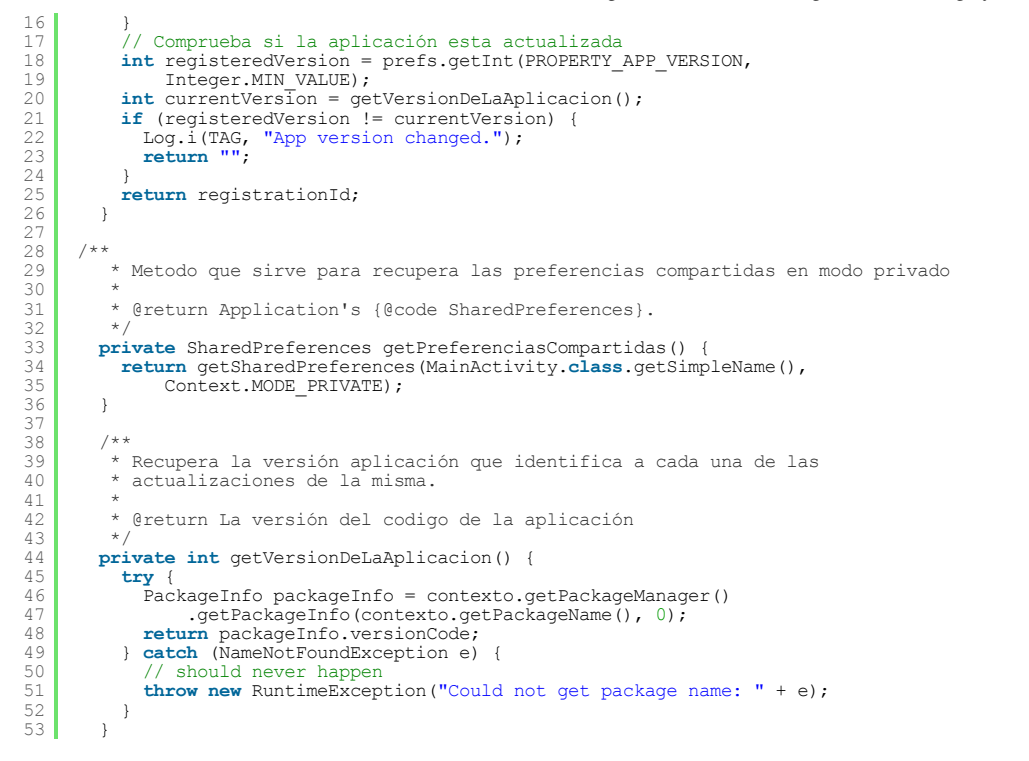

Si el identificador de registro no estuviese previamente almacenado entonces es necesario realizar el proceso de registro para obtener dicho identificador que se almacena en el propio dispositivo Android a modo de caché y también se envía al servidor Tomcat a través de un servicio REST. Mas adelante se ve como se implementa dicho servicio REST. El código que hace todo lo descrito es:

```
** En este método se procede al registro de la aplicación obteniendo el
* identificador de registro que se almacena en la tarjeta de memoria para
* no tener que repetir el mismo proceso la próxima vez. Adicionalmente se
* envía el identificador de registro al a la aplicación jee , invocando un
  2
  3
  4
  5
  6
7
           * servicio REST.
  8
9
         private void registroEnSegundoPlano() {
            new AsyncTask<Object, Object, Object>() {
                @Override
10
11
12
13
14
15
16
17
18
                protected void onPostExecute(final Object result) {
                    Log.i(TAG, result.toString());
                }
                QOverride
                protected String doInBackground(final Object... params) {
   String msg = "";
                   try {
   if (gcm == null) {
19
20
21
22
23
24
25
26
27
                           gcm = GoogleCloudMessaging.getInstance(contexto);
                        // En este metodo se invoca al servicio de registro de los
                        // servicios GCM
                       regid = gcm.register(SENDER_ID);
msg = "Dispositivo3 registrado, registration ID=" + regid;
                       Log.i(TAG, msg);
// Una vez se tiene el identificador de registro se manda a
28
29
                        // la aplicacion jee
                       // la apricación jee
// ya que para que esta envie el mensaje de la notificación
// a los servidores
// de GCM es necesario dicho identificador
30
31
32
33
34
35
36
37
38
                       enviarIdentificadorRegistroALaAplicacionJ2ee();
                       // Se persiste el identificador de registro para que no sea
// necesario repetir el proceso de
                       // registro la proxima vez
almacenarElIdentificadorDeRegistro(regid);
                   almacemathreader = {
    catch (Exception e) {
    msg = "Error :" + e.getMessage();

39
40
                       e.printStackTrace();
41
42
43
44
45
                    return msg;
            }.execute(this, null, null);
         }
46
47
48
           * Se almacena el identificador de registro de "Google Cloud Message" y la
49
              versión de la aplicación
50
51
             @param regId identificador de registro en GCM
51
52
53
54
        */
private void almacenarElIdentificadorDeRegistro(String regId) {
    final SharedPreferences prefs = getPreferenciasCompartidas();
    int appVersion = getVersionDeLaAplicacion();
    Log.i(TAG, "Saving regId on app version" + appVersion);
    SharedPreferences.Editor editor = prefs.edit();
    editor.putString(PROPERTY_REG_ID, regId);
    editor.putInt(PROPERTY_APP_VERSION, appVersion);
    editor_commit();
55
56
57
58
59
60
            editor.commit();
61
```

Advertencia: Es posible que cuando se ejecute el método de registro:

identificadorRegistro = gcm.register(SENDER\_ID);

Se devuelva un error "service not available", este es un error muy genérico que puede tener múltiples causas, para solucionarlo prueba con verificar que el reloj del terminal Android esta en hora, revisar los permisos y quitar los puntos de ruptura ubicados previamente o en esa misma linea de código si se esta ejecutando en modo debug.

#### 4.- Reenvío del "Registation ID" al servidor Tomcat

En este paso se envía el identificador de registro que esta en posesión del cliente Android a la aplicación jee para que esta última pueda indicar al servicio de GCM el destinatario del mensaje de la notificación. El envío de dicho identificador se hace invocando un servicio REST por parte de la aplicación Android y cuya implementación esta hecha en la aplicación jee que en este ejemplo he llamado "gcmserver".

En el método registroEnSegundoPlano descrito en el paso 3 se invoca a otro método enviarldentificadorRegistroALaAplicacionJ2ee donde esta el cliente del servicio REST. Dicho servicio se hace por método post y recibe los parámetros envueltos por un objeto JSON y este su vez responde con un mensaje que también esta envuelto en otro objeto JSON. A continuación se muestra el código del cliente del servicio:

```
* Se envía el identificador de registro de GCM mediante la invocación de un
* servicio REST por el método POST, pasándole por parámetro un objeto json
* que envuelve dicho identificador
  2
3
  4
5
  6
7
                Oparam url
                                     URL del servicio REST al cual invocar
  8
            * @param json
            * Objeto json que contiene el identificador de registro a enviar
* @return Devuelve un objeto json que contiene un mensaje de confirmación
* del envio del identificador del registro
  9
11
12
13
14
15
16
17
            *
                @throws Exception
          private void enviarIdentificadorRegistroALaAplicacionJ2ee()
              throws Exception {
   JSONObject requestRegistrationId = new JSONObject();
   requestRegistrationId.put("registrationId", regid);
   BufferedReader in = null;
18
19
\begin{array}{c} 20\\ 21\\ 22\\ 23\\ 24\\ 25\\ 27\\ 29\\ 30\\ 32\\ 33\\ 35\\ 37\\ 39\\ 40\\ 41\\ \end{array}
              try {
  HttpClient client = new DefaultHttpClient();
                  HttpPost httpPost = new HttpPost();
httpPost.setURI(new URI(URL_REGISTRO_ID));
                 httpPost.setUni(new Oki(NE_LEGISINO_ID));
httpPost.setEntity(new StringEntity(requestRegistrationId
.toString(), "UTF-8"));
httpPost.setHeader("Accept", "application/json");
httpPost.setHeader("content-type", "application/json");
                  HttpResponse response = client.execute(httpPost);
InputStreamReader lectura = new InputStreamReader(response
                  .getEntity().getContent());
in = new BufferedReader(lectura);
                  StringBuffer sb = new StringBuffer("");
String line = "";
while ((line = in.readLine()) != null) {
                      sb.append(line);
              42
43
44
45
46
                 in.close();
} catch (IOException e) {
47
                          e.printStackTrace();
48
                      }
49
                  }
50
             }
51
          }
```

Ahora se procede a explicar la implementación del servicio REST en la parte del servidor. Para ello se ha utilizado JAX-RS y en concreto la implementación Jersey proporcionada por Oracle. La aplicación jee sigue la estructura estándar de Maven tal como se muestra en el siguiente captura:

| ▼ 🚰 gcmserver                    |
|----------------------------------|
| Deployment Descriptor: gcmserver |
| 🔻 🚰 Java Resources               |
| ▼ / 😕 src/main/java              |
| 🔻 🖶 com.goplasoft                |
| 🕨 🗾 EnviarMensajePush.java       |
| 🕨 🚺 RegisterIdService.java       |
| 🕨 🗾 RequestRegistrationId.java   |
| 🕨 🗾 ResponseRegistrationId.java  |
| ▼ 🕮 src/main/resources           |
| conf.properties                  |
| / src/test/java                  |
| 🕨 🔜 Libraries                    |
| 🕨 🛋 JavaScript Resources         |
| Deployed Resources               |
| 🕨 🎥 src                          |
| 🕨 🗁 target                       |
| WebContent                       |
| м pom.xml                        |

Lo primero de todo es necesario añadir las dependencias de jersey en nuestro fichero /gcmserver/pom.xml, que son:

1 <dependency>
2 <groupId>org.glassfish.jersey.containers</groupId>
3 <artifactId>jersey-container-servlet-core</artifactId></artifactId></arti

| 4             | <pre><version>\${jersey.version}</version></pre> |
|---------------|--------------------------------------------------|
| 5             |                                                  |
| 6             |                                                  |
| 8             | caroundaborg alassfish jersey media(aroundab     |
| g             | (artifactId) iersev-media-movy (artifactId)      |
| 10            | <pre><version>\${iersev.version}</version></pre> |
| 11            |                                                  |
| Y las r       | propiedades a añadir son:                        |
| · · · · · · · |                                                  |
| 1             | <properties></properties>                        |

```
(idpoint);

(idpoint);

(idpoint);

(idpoint);

(idpoint);

(idpoint);

(idpoint);

(idpoint);

(idpoint);

(idpoint);

(idpoint);

(idpoint);

(idpoint);

(idpoint);

(idpoint);

(idpoint);

(idpoint);

(idpoint);

(idpoint);

(idpoint);

(idpoint);

(idpoint);

(idpoint);

(idpoint);

(idpoint);

(idpoint);

(idpoint);

(idpoint);

(idpoint);

(idpoint);

(idpoint);

(idpoint);

(idpoint);

(idpoint);

(idpoint);

(idpoint);

(idpoint);

(idpoint);

(idpoint);

(idpoint);

(idpoint);

(idpoint);

(idpoint);

(idpoint);

(idpoint);

(idpoint);

(idpoint);

(idpoint);

(idpoint);

(idpoint);

(idpoint);

(idpoint);

(idpoint);

(idpoint);

(idpoint);

(idpoint);

(idpoint);

(idpoint);

(idpoint);

(idpoint);

(idpoint);

(idpoint);

(idpoint);

(idpoint);

(idpoint);

(idpoint);

(idpoint);

(idpoint);

(idpoint);

(idpoint);

(idpoint);

(idpoint);

(idpoint);

(idpoint);

(idpoint);

(idpoint);

(idpoint);

(idpoint);

(idpoint);

(idpoint);

(idpoint);

(idpoint);

(idpoint);

(idpoint);

(idpoint);

(
```

Para poder empezar a usar Jersey se tiene que añadir las siguientes lineas en el fichero /gcmserver/src/main/webapp/WEB-INF/web.xml

| 1   | <servlet></servlet>                                                                     |
|-----|-----------------------------------------------------------------------------------------|
| 2   | <pre><servlet-name>Jersey Web Application</servlet-name></pre>                          |
| 3   | <pre><servlet-class>org.glassfish.jersey.servlet.ServletContainer</servlet-class></pre> |
| 4   | <init-param></init-param>                                                               |
| 5   | <pre><pre>&gt;param-name&gt;jersey.config.server.provider.packages</pre></pre>          |
| 6   | <pre><pre>param-value&gt;com.goplasoft</pre></pre>                                      |
| 7   |                                                                                         |
| 8   | <load-on-startup>1</load-on-startup>                                                    |
| 9   |                                                                                         |
| 10  |                                                                                         |
| 11  | <servlet-mapping></servlet-mapping>                                                     |
| 12  | <pre><servlet-name>Jersey Web Application</servlet-name></pre>                          |
| 13  | <pre><url-pattern>/webapi/*</url-pattern></pre>                                         |
| 14  |                                                                                         |
| 1.1 |                                                                                         |

El servlet recibe un parámetro cuya clave es "jersey.config.server.provider.packages" y su valor será el paquete donde dicho servlet empezará a escanear las clases en búsqueda de alguna que esté anotada con las anotaciones de JAX-RS. Se deberá por tanto adaptar la siguiente linea código:

1 <param-value>com.goplasoft</param-value>

A continuación se ve el código del servicio que lo único que hace es guardar el identificador de registro pasado por parámetro en un fichero de texto plano. Normalmente cada uno de los identificadores de registro de los múltiples clientes Android se almacenaría y gestionaría en una BBDD pero por motivos didácticos y para hacer el ejemplo mas simple no se utiliza ninguna.

La URL para invocar el servicio REST es:

http://XX.XX.XXX.XXX/webapi/registration/id/add

Donde webapi esta definido en el web.xml, "registration/id" esta definido en la anotación @Path("registration/id") a nivel de clase y finalmente /add en la anotación @Path("/add") a nivel de método. A continuación se muestra el código:

```
@Path("registration/id")
     public class RegisterIdService {

// Ubicación del fichero donde se persistira el identificador de registro

public static final String PATH = "/Users/albertopla/Documents/programacion/data-appli
 3
 4
5
         6
7
8
9
10
11
        @POST
         @Path("/add")
12
13
14
15
16
17
20
21
22
23
24
25
26
27
28
29
        @Consumes(MediaType.APPLICATION JSON)
@Produces(MediaType.APPLICATION_JSON + ";charset=UTF-8")
        ResponseRegistrationId responseRegistrationId = new ResponseRegistrationId();
           try
             BufferedWriter bufferedWriter = new BufferedWriter(new FileWriter(
                  new File(PATH)));
             bufferedWriter.write(requestRegisterId.getRegistrationId());
bufferedWriter.flush();
             bufferedWriter.close();
             responseRegistrationId.setCodeResponse(ResponseRegistrationId.OK);
responseRegistrationId
                  .setMessageResponse("Registro efectuado satisfactoriamente");
           } catch (IOException e) {
             // TODO Auto-generated catch block
e.printStackTrace();
30
31
             responseRegistrationId.setCodeResponse(ResponseRegistrationId.KAO);
responseRegistrationId.setMessageResponse(e.getMessage());
32
33
34
35
36
37
38
           return responseRegistrationId;
        }
      }
      /**
       * Objeto Json que envuelve el identificador de registro
       * @author albertopla
39
40
41
42
43
      public class RequestRegistrationId {
        //Identificador del registro
private String registrationId;
44
45
        public String getRegistrationId() {
           return registrationId;
46
```

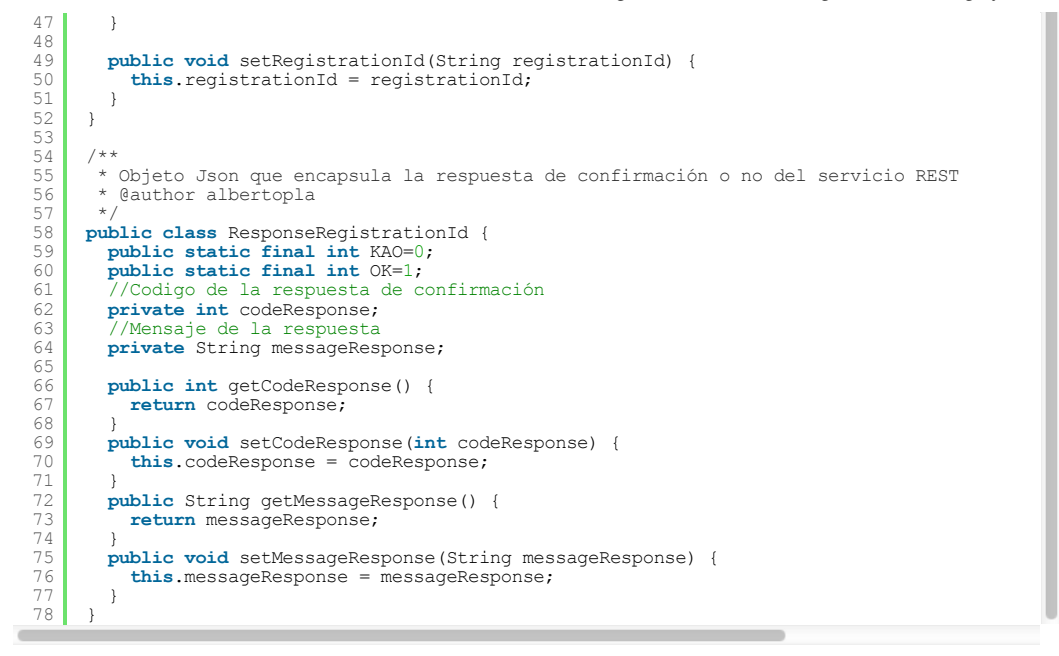

#### 5.- Envío del mensaje a los servidores GCM

En este paso se crea un formulario web donde se podrá introducir el mensaje de la notificación y enviar dicho mensaje al servicio de GCM que su vez lo reenviará al dispositivo Android correspondiente. Para ello se utiliza un par de jsp con JSTL y un servlet de los de toda la vida.

Lo primero es añadir las dependencias de Gson y JSTL en el pom.xml

```
<dependency
                                        <groupId>com.google.code.gson</groupId>
          3
                                       <artifactId>gson</artifactId>
<version>2.2.4</version>
          4
                                 </dependency>
                               </dependency>
<dependency>
<groupId>jstl</groupId>
<artifactId>jstl</artifactId>
<version>1.2</version>
          6
          8
      10
                                </dependency>
El /gcmserver/pom.xml al completo debe quedar así:
                                 <project xmlns="http://maven.apache.org/POM/4.0.0" xmlns:xsi="http://www.w3.org/2001/X?</pre>
                               xsi:schemaLocation="http://maven.apache.org/POM/4.0.0 http://maven.apache.org/maven-v4_0
<modelVersion>4.0.0</modelVersion>
          2
3
          4
5
                                <groupId>com.goplasoft</groupId>
<artifactId>gcmserver</artifactId>
                                chainschainsconstantconstantconstantconstantconstantconstantconstantconstantconstantconstantconstant
      6
7
9
10
11
12
13
14
                                <url>http://maven.apache.org</url>
                                <repositories>
                                        <repository>
                                              <id>snapshot-repository.java.net</id>
</rr>
</mame>Java.net Snapshot Repository for Maven</mame>
</url>https://maven.java.net/content/repositories/snapshots/</url>

</rr>
</rr>
      15
16
      17
18
19
                               </repository>
</repositories>
                                <dependencies>
      20
21
22
23
24
25
                                                <dependency>
                                              <proupId>com.google.code.gson</proupId>
<artifactId>gson</artifactId>
                                               <version>2.2.4</version>
                                        </dependency>
                                      </dependency>
<dependency>
<groupId>junit</groupId>
<artifactId>junit</artifactId>
<version>3.8.1</version>
<scope>test</scope>
</dependency>
</dependency>
</dependency>
</dependency>
</dependency>
</dependency>
</dependency>
</dependency>
</dependency>
</dependency>
</dependency>
</dependency>
</dependency>
</dependency>
</dependency>
</dependency>
</dependency>
</dependency>
</dependency>
</dependency>
</dependency>
</dependency>
</dependency>
</dependency>
</dependency>
</dependency>
</dependency>
</dependency>
</dependency>
</dependency>
</dependency>
</dependency>
</dependency>
</dependency>
</dependency>
</dependency>
</dependency>
</dependency>
</dependency>
</dependency>
</dependency>
</dependency>
</dependency>
</dependency>
</dependency>
</dependency>
</dependency>
</dependency>
</dependency>
</dependency>
</dependency>
</dependency>
</dependency>
</dependency>
</dependency>
</dependency>
</dependency>
</dependency>
</dependency>
</dependency>
</dependency>
</dependency>
</dependency>
</dependency>
</dependency>
</dependency>
</dependency>
</dependency>
</dependency>
</dependency>
</dependency>
</dependency>
</dependency>
</dependency>
</dependency>
</dependency>
</dependency>
</dependency>
</dependency>
</dependency>
</dependency>
</dependency>
</dependency>
</dependency>
</dependency>
</dependency>
</dependency>
</dependency>
</dependency>
</dependency>
</dependency>
</dependency>
</dependency>
</dependency>
</dependency>
</dependency>
</dependency>
</dependency>
</dependency>
</dependency>
</dependency>
</dependency>
</dependency>
</dependency>
</dependency>
</dependency>
</dependency>
</dependency>
</dependency>
</dependency>
</dependency>
</dependency>
</dependency>
</dependency>
</dependency>
</dependency>
</dependency>
</dependency>
</dependency>
</dependency>
</dependency>
</dependency>
</dependency>
</dependency>
</dependency>
</dependency>
</dependency>
</dependency>
</dependency>
</dependency>
</dependency>
</dependency>
</dependency>
</dependency>
</dependency>
</dependency>
</depende
      26
27
28
29
30
31
32
33
4
35
36
37
39
40
41
42
43
                                        </dependency>
                                        <dependency>
                                              <groupId>org.apache.tomcat</groupId>
<artifactId>servlet-api</artifactId>
                                                <version>6.0.41</version>
                                        </dependency>
                                        <dependency>
                                        <groupId>org.apache.tomcat</groupId>
<artifactId>jsp-api</artifactId>
<version>6.0.41</version>
</dependency>
                                        <dependency>
<groupId>jstl</groupId>
      44
45
                                              <artifactId>jstl</artifactId>
<version>1.2</version>
      46
47
                                        </dependency>
       48
                                        <dependency>
       49
                                              <proupId>org.glassfish.jersey.containers</proupId>
<artifactId>jersey-container-servlet-core</artifactId>
```

```
<version>${jersey.version}</version>
            </dependency
54
            <dependency>
              <groupId>org.glassfish.jersey.media</groupId>
<artifactId>jersey-media-moxy</artifactId>
<version>{ [jersey.version}</version>
56
57
58
            </dependency>
59
60
61
62
63
64
65
         </dependencies>
         <build>
            <finalName>gcmserver</finalName>
            <plugins>
                       <plugin>
                            <groupId>org.apache.maven.plugins</groupId>
                            <artifactId>maven-compiler-plugin</artifactId>
<version>2.5.1</version>
<inherited>true</inherited>
66
67
68
69
70
71
72
73
74
75
76
77
78
                            <configuration>
                                 <source>1.6</source>
<target>1.6</target>
                            </configuration>
                       </plugin>
                  </plugins>
         </build>
         <properties>
            79
80
         </properties>
81
82
      </project>
```

A continuación se crea la primera JSP "/gcmserver/src/main/webapp/index.jsp" que se visualiza inicialmente y que contiene el formulario web donde se introduce el mensaje de la notificación:

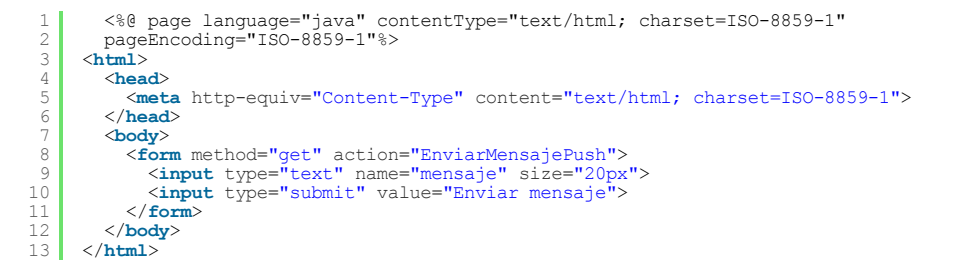

Luego se crea el servlet EnviarMensajePush, dicho servlet se encarga de recoger del formulario web el mensaje de la notificación y reenviarlo al servicio REST de GCM para que este a su vez se lo mande al dispositivo Android pertinente.

Para invocar al servicio REST es necesario realizar la petición http por método post y además pasar una serie de parámetros tanto en la cabecera de la petición como en su cuerpo de la misma:

En la cabecera de la petición debemos indicar los siguientes parámetros:

Authorization: key=XXXXXXXXXXXXXX Content-Type: application/json Accept-Encoding:application/json

En "Authorization" debemos reemplazar las X por la " Api key" que se obtuvo de la "api console" en el paso 3 de este tutorial, y en el cual se dijo que se guardara justo después de haber creado el "Server key".

En el cuerpo de la petición http pasaremos un objeto json que tendrá al menos los atributos "registration\_ids" y "data" con una estructura similar a esta:

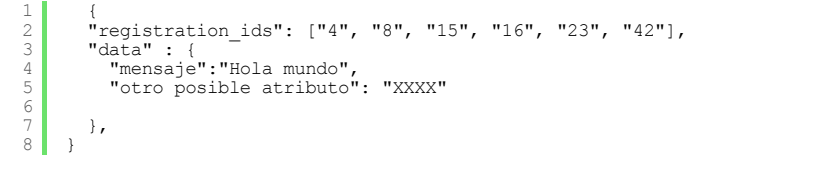

"registration\_ids" es un array de identificadores de registro, uno por cada dispositivo Android destinatario de la notificación, en este tutorial, como solo hay un único dispositivo destinatario de prueba el array contendrá un único identificador.

"data" es un objeto json que contiene el conjunto de datos de la notificación y cuya estructura no esta definida de antemano.

Ademas de los atributos obligatorios hay otros que son opcionales que en este tutorial no se van a utilizar pero no esta de más echar un vistazo:

| Atributo         | Descripción                                                                                                    |
|------------------|----------------------------------------------------------------------------------------------------|
| notification_key | Una cadena que se asigna a un solo usuario con múltiples ID de registro asociados con<br>dicho usuario. Esto permite que un servidor de 3 <sup>a</sup> parte pueda enviar un mismo mensaje a<br>varias instancias de la aplicación (por lo general en varios dispositivos), propiedad de un<br>único usuario. Un servidor tercero-partido puede utilizar notification_key como destino de un<br>mensaje en lugar de un ID de registro individual (o matriz de identificadores de registro). El<br>número máximo de miembros permitidos para un notification_key es 10. |
| collapse_key     | Una cadena arbitraria (como "Actualizaciones disponibles") que se utiliza para contraer un<br>grupo de mensajes como cuando el dispositivo está en línea, por lo que sólo el último<br>mensaje se envía al cliente. Con ello se pretende evitar enviar demasiados mensajes en el<br>teléfono cuando este vuelve de nuevo a estar en linea. Tenga en cuenta que, dado que no<br>hay ninguna garantía del orden en que los mensajes son enviados, el mensaje "último" en<br>realidad no puede ser el último mensaje enviado por el servidor de aplicaciones.             |

| delay_while_idle        | Si se incluye, indica que el mensaje no debe ser enviado de inmediato si el dispositivo está<br>inactivo. El servidor esperará a que el dispositivo se active, y luego será enviado sólo el<br>último mensaje para cada valor collapse_key. El valor predeterminado es falso, y debe ser<br>un booleano JSON. |
|-------------------------|----------------------------------------------------------------------------------------------------|
| time_to_live            | Valor numérico que indica el tiempo en segundos por el cual debe mantenerse el mensaje<br>en el almacenamiento de GCM si el dispositivo esta fuera de linea, por defecto esta puesto<br>a 4 semanas                                                                                                    |
| restricted_package_name | Una cadena que contiene el nombre del paquete de la aplicación. Cuando se establece,<br>sólo se enviarán los mensajes de ID de registro que coinciden con el nombre de paquete.                                                                                                    |
| dry_run                 | Si se incluye, permite a los desarrolladores probar su solicitud sin tener que enviar un mensaje. El valor predeterminado es falso, y debe ser un booleano en el objeto JSON.                                                                                                    |

A continuación se muestra el código del servlet EnviarMensajePush

```
public class EnviarMensajePush extends HttpServlet {
           private Logger log = Logger.getLogger(EnviarMensajePush.class.getName());
           //Url que necesitaremos para invocar el servicio de envio de notificaciones a los ser
public static String URL_GOOGLE_CLOUD_MESSAGE="https://android.googleapis.com/gcm/ser
 3
 5
          6
7
8
 9
10
11
12
13
14
15
16
17
                * @see HttpServlet#HttpServlet()
              public EnviarMensajePush() {
                     super();
              }
18
19
             * @see HttpServlet#doGet(HttpServletRequest request, HttpServletResponse response)
20
21
22
23
24
25
26
27
28
           protected void doGet(HttpServletRequest request, HttpServletResponse response) throws
              //Recuperamos el mensaje de la notificación introducido y enviado a traves del form
String mensaje = request.getParameter("mensaje");
               //Se lee el identificador de registro guardado previamente a traves del servicio RE
              String idRegistro=recuperarIdRegistro();
              //A partir de aqui se crea un objeto JSON que envuelve todos los parametros que le
JsonObject jsonObject = new JsonObject();
              JsonObject data = new JsonObject();
data.addProperty("mensaje", mensaje);
29
30
31
32
              JsonArray registration_ids = new JsonArray();
              registration ids.add(new JsonPrimitive(idRegistro));
                * Por convención el objeto Json tendrá como mínimo los siguientes atributos "data"
33
34
                   dunque hay muchos otros atributos que son opcionales. En este ejemplo solo se pa
de registro pero como pueden ser mas de uno estos se encapsulan en un array de j
                *
35
                   lo que es posible mandar una misma notificación a multiples dispositivos Androic
36
37
               jsonObject.add("data", data);
              jsonObject.add("registration_ids",registration_ids);
//Justo en la siguiente linea de codigo se invoca el servicio GCM de envio de notif
//y este nos devuelve una respuesta de confirmación
38
39
40
41
              String respuesta = invocarServicioGCM(jsonObject.toString(),new URL(URL GOOGLE CLOU
42
               log.info(respuesta);
              //Se almacena el mensaje de la notificación en el contexto de request para luego por
request.setAttribute("mensaje", mensaje);
//Por ultimo redirigimos hacia la jsp que visualiza la confirmación del envio de la
getServletContext().getRequestDispatcher("/confirmacion.jsp").forward(request, resp.
43
44
40
46
47
           1
48
49
             * @see HttpServlet#doPost(HttpServletRequest request, HttpServletResponse response)
50
51
52
53
54
            * /
           protected void doPost(HttpServletRequest request, HttpServletResponse response) throw
              doGet (request, response);
           .
/**
55
56
57
58
59
            * Metodo que permite recuperar el identificador de registro que asido previamente g
* servicio REST implementado por la clase RegisterIdService.
* @return Devuelve el identificador de registro
* @throws IOException
60
61
62
63
64
65
66
67
68
          v'vate static final String recuperarIdRegistro() throws IOException{
    BufferedReader bufferedReader = new BufferedReader(new FileReader(new FileReader(new FileReader));
    String registroId = bufferedReader.readLine();
              bufferedReader.close();
              return registroId;
             * Metodo que implementa un cliente del servicio REST de GCM que se encarga del envic
               @eparam json Objeto Json que envuelve un array con los destinatarios (array con i
y los datos de la notificación (el mensaje en este ejemplo)
@param url Es la url del servicio REST de envio de notificaciones de GCM
@param apikey Es la clace del servidor con la que podemos acceder a una instancia
@return Devuelve la respuesta de confirmación del servicio REST
69
70
71
72
73
74
75
76
77
78
79
          public static final String invocarServicioGCM(final String json, final URL url, final
              try {
  HttpURLConnection conn = (HttpURLConnection) url.openConnection();
                 httputconnection conn = (httputconnection) url.openconnection();
conn.setRequestMethod("POST");
conn.setRequestProperty("Content-Type", "application/json");
conn.setRequestProperty("Accept-Encoding", "application/json");
//Se pasa el Api key como parametro de la cabecera de la petición http
conn.setRequestProperty("Authorization", "key=" +apikey);
if(iacept-envil);
80
81
82
83
                  if(json!=null){
84
                     conn.setDoOutput(true);
                     OutputStream os = conn.getOutputStream();
os.write(json.getBytes("UTF-8"));
85
86
                     os.flush();
88
                  }
89
                 if (conn.getResponseCode() != 200) {
   throw new RuntimeException("Failed : HTTP error code : " + conn.getResponseCod€
90
91
92
```

87

| 93  | BufferedReader br = new BufferedReader(new InputStreamReader(conn.getInputStream |
|-----|----------------------------------------------------------------------------------|
| 94  | String outputLine;                                                               |
| 95  | <pre>StringBuffer totalSalida = new StringBuffer();</pre>                        |
| 96  | System.out.println("Output from Server \n");                                     |
| 97  | while ((outputLine = br.readLine()) != null) {                                   |
| 98  | totalSalida.append(outputLine/*new String(outputLine.getBytes("ISO-8859-1"), "U  |
| 99  | }                                                                                |
| 100 | <pre>conn.disconnect();</pre>                                                    |
| 101 | return totalSalida.toString();                                                   |
| 102 | } catch (MalformedURLException e) {                                              |
| 103 | e.printStackTrace();                                                             |
| 104 | } catch (IOException e) {                                                        |
| 105 | e.printStackTrace();                                                             |
| 106 |                                                                                  |
| 107 | return null;                                                                     |
| 108 | }                                                                                |
| 109 |                                                                                  |
| 110 | }                                                                                |

Luego se registra en el web.xml el servlet EnviarMensajePush que gestiona la petición del formulario web descrito previamente de la siguiente forma y dentro de la etiqueta :

| 1 <servlet></servlet>                                                                                                    |
|----------------------------------------------------------------------------------------------------|
| 2 <servlet-name>EnviarMensajePush</servlet-name>                                                                                                    |
| 3 <servlet-class>com.goplasoft.EnviarMensajePush</servlet-class>                                                                                                    |
| 4                                                                                                    |
| 5 <servlet-mapping></servlet-mapping>                                                                                                    |
| 6 <servlet-name>EnviarMensajePush</servlet-name>                                                                                                    |
| 7 <url-pattern>/EnviarMensajePush</url-pattern>                                                                                                    |
| 8                                                                                                    |
| FI /gcmserver/src/main/webapp/WEB-INF/web xml al completo debería quedar de la siguiente forma:                                                                                                    |
|                                                                                                    |
| diaplacement of the week of the second second secon |
|                                                                                                    |
|                                                                                                    |
|                                                                                                    |
| <pre>class/com/goptasoff.hnvtarmensa/jerusik/serviet-class/</pre>                                                                                                    |
|                                                                                                    |
|                                                                                                    |
| <pre>Serviet-name&gt;larsey Web Applications/serviet-name&gt;</pre>                                                                                                    |
| 10 (servict namesourg glassfish jersey servict Servict Container/ servict-glass)                                                                                                    |
| (init-naram)                                                                                                    |
| 12 (Daram-name>jersey config server provider packages(/param-name>                                                                                                    |
| 13 (param-value) jorom gonlasoft/param-value>                                                                                                    |
| 14                                                                                                    |
| 15 (load-on-startun)                                                                                                    |
| 16                                                                                                    |
|                                                                                                    |
| <pre></pre>                                                                                                    |
| 19 <servlet_name>EnviarMensaiePush</servlet_name>                                                                                                    |
| <pre>20 <url>bit</url></pre>                                                                                                    |
| 21                                                                                                    |
| 22                                                                                                    |
| 23 <servlet-mapping></servlet-mapping>                                                                                                    |
| <pre>24 <servlet-name>Jersey Web Application</servlet-name></pre>                                                                                                    |
| 25 <url-pattern>/webapi/*</url-pattern>                                                                                                    |
| 26                                                                                                    |
| 27                                                                                                    |
| 28 <welcome-file-list></welcome-file-list>                                                                                                    |
| 29                                                                                                    |
| 30 <welcome-file>index.jsp</welcome-file>                                                                                                    |
| 31                                                                                                    |
| 32                                                                                                    |
| 33                                                                                                    |
|                                                                                                    |
| Y ahora se crea la segunda JSP "/gcmserver/src/main/webapp/confirmacion.jsp" que muestra una confirmación de envío<br>del mensaje una vez el servlet EnviarMensajePush ha enviado el mensaje de la notificación al servicio de GCM. El<br>código de la jsp es el siguiente:                                                                                                    |

#### 6.- Recepción de la notificación por parte del dispositivo.

En este momento, desde la aplicación web ya se puede enviar notificaciones a los servidores de GCM, ahora solo queda preparar la aplicación cliente para recibir la notificación que GCM reenvía al dispositivo Android. Para ello es necesario crear un BroadcastReceiver que hereda de WakefulBroadcastReceiver y que se encarga de capturar el intent com.google.android.c2dm.intent.RECEIVE que se produce cuando hay una notificación a la espera de ser tratada. El código del BroadcastReceiver es el siguente:

| 1 | /**                                                                             |
|---|---------------------------------------------------------------------------------|
| 2 | * Lo único que hace este BroadcastReceiver es iniciar el servicio               |
| 3 | * GcmIntentService al capturar el intent, el servicio a su vez visualizara la   |
| 4 | * notificación en la barra de notificaciones ya que si se manipula directamente |
| 5 | * la interfaz de usuario desde el propio BroadcastReceiver se corre el riesgo   |
| 6 | * que si el proceso dura mas de 5 segundos, el sistema operativo lance una      |
| 7 | * excepción, mientras que si se manipula la interfaz desde un servicio no       |
| 8 | * existe tal inconveniente                                                      |
| 9 | *                                                                               |

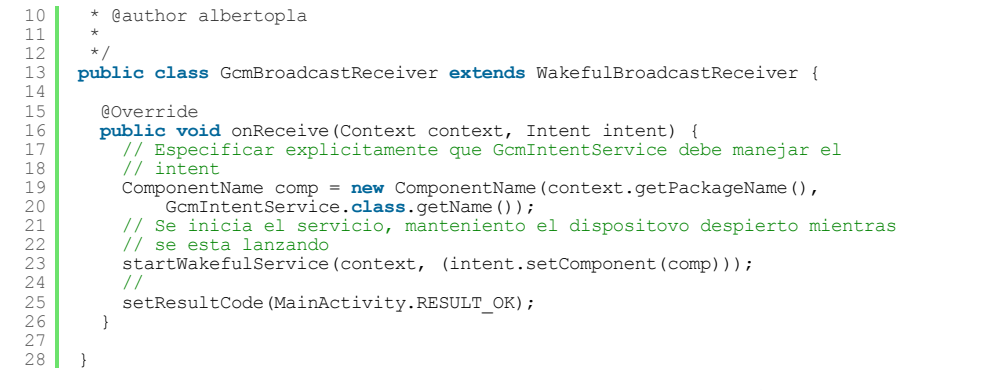

También es necesario declarar explícitamente el BroadcastReceiver en el AndroidManifest.xml para así poder capturar el intent aunque la aplicación no este activa. A continuación se muestra las lineas de código que hay que añadir dentro de la tag <application>, después de hacer las adaptaciones pertinentes con el nombre de los paquete .

Ahora se crea el servicio que se encarga de recuperar los datos de la notificación del intent que recibe por parámetro desde el BroadcastReceiver para luego mostrarlos en la barra de notificaciones. El codigo del servicio es:

```
public class GcmIntentService extends IntentService {
 123456789
         public static final int NOTIFICATION_ID = 1;
         private NotificationManager mNotificationManager;
NotificationCompat.Builder builder;
         public GcmIntentService()
            super("GcmIntentService");
10
11
12
13
14
15
16
17
18
          * Metodo que recupera el mensaje de la notificación contenida en el intent
* para luego mostrar dicho mensaje en la barra de notificaciones del dispositivo
         @Override
         protected void onHandleIntent(Intent intent) {
   GoogleCloudMessaging gcm = GoogleCloudMessaging.getInstance(this);
            String messageType = gcm.getMessageType(intent);
Bundle extras = intent.getExtras();
19
20
21
22
23
24
25
26
27
28
29
                 (!extras.isEmpty())
              if (GoogleCloudMessaging.MESSAGE_TYPE_MESSAGE.equals(messageType)) {
    //Se visualiza el mendaje en la barra de notificaciones
                  sendNotification(extras.getString("mensaje"));
               }
            1
            GcmBroadcastReceiver.completeWakefulIntent(intent);
         }
30
31
32
33
34
35
36
37
38
           * Este metodo lo que hace es visualizar una notificación en la barra de
           * notificaciones con el mensaje pasado por parametro
             Oparam msg mensaje que se muestra en la notificación
         private void sendNotification(String msg) {
    mNotificationManager = (NotificationManager) this
39
40
                  .getSystemService (Context.NOTIFICATION_SERVICE);
41
42
            PendingIntent contentIntent = PendingIntent.getActivity(this, 0,
                  new Intent(this, MainActivity.class), 0);
43
44
            NotificationCompat.Builder mBuilder = new NotificationCompat.Builder(
                 this).setSmallIcon(R.drawable.ic_launcher)
.setContentTitle("Notificacion:" + msg)
45
46
47
                  .setStyle(new NotificationCompat.BigTextStyle().bigText(msg))
48
                  .setContentText (msg);
49
50
            mBuilder.setContentIntent(contentIntent);
mNotificationManager.notify(NOTIFICATION_ID, mBuilder.build());
51
52
53
54
```

Solamente falta declarar el servicio en el AndroidManifest.xml con la siguiente linea de código dentro de la etiqueta <application> después de hacer las adaptaciones pertinentes con los nombre de los paquete.

1 <service android:name="com.goplasoft.demogcm.GcmIntentService" />

Al final el AndroidManifest.xml debe quedar de manera similar a este:

```
1 <manifest xmlns:android="http://schemas.android.com/apk/res/android"

2 package="com.goplasoft.demogcm"

3 android:versionCode="1"

4 android:versionName="1.0" >

5 

6 <uses-sdk

7 android:minSdkVersion="9"

8 android:targetSdkVersion="21" />

9

10 <meta-data</pre>
```

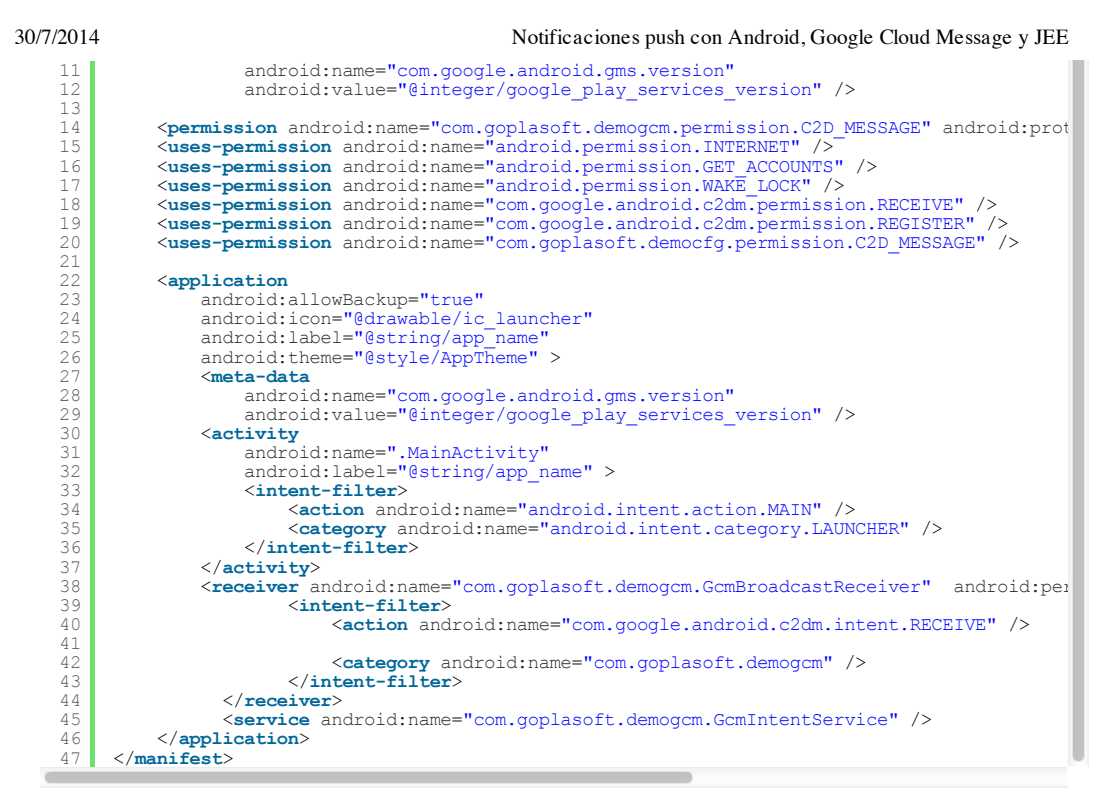

Y esto esto todo, ya se puede probar si llega la notificación al terminal Android, hay que tener en cuenta que a veces no es algo inmediato y que puede durar unos cuantos segundos.

### A continuación puedes evaluarlo:

Registrate para evaluarlo

#### Por favor, vota +1 o compártelo si te pareció interesante

Share |

8+1 0

Anímate y coméntanos lo que pienses sobre este TUTORIAL:

» Registrate y accede a esta y otras ventajas «

| Esta obra está licenciada bajo licencia Creative Commons de Reconocimiento-No comercial-Sin obras derivadas 2.5                                                       |
|----------------------------------------------------------------------------------------------------|
| IMPULSA       Impulsores       Comunidad       ¿Ayuda?          0 personas han traído clicks a esta página         sin clicks       +       +       +       +       + |
| powered by <u>karmacracy</u>                                                                                                    |
| Copyright 2003-2014 © All Rights Reserved   Texto legal y condiciones de uso   Banners   Powered by Autentia   Contact                                                |
| W3C XHTML 10 W3C CSS XML RSS XML RTDM                                                                                                    |